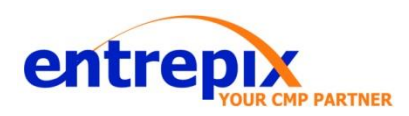

## IPEC 472 Electrical Cabinet Variable Frequency Drive Upgrade for Primary & Final Platens (MC1 & MC11)

Document 472-880-10174 Revision C Page 1 of 25

Document 472-880-10174 Last Revision Date: Jun 11, 2020

ENTREPIX CONFIDENTIAL INFORMATION

## 1.0 **Purpose**

This document provides instructions for the installation of the Variable Frequency Drive Upgrade Kit, Part Number 472-120-10168, for the Primary and/or Final Platen (MC1 and/or MC11 respectively) Induction Motors within the IPEC 472 Electrical Cabinet.

### 2.0 **Responsibilities**

- 2.1 **Engineering** Engineering will ensure that this procedure remains up to date. No changes will be made to the process without first updating the procedure, either via a temporary change or a change order to the document.
- 2.2 **Manufacturing** Manufacturing will ensure that all manufacturing personnel, both permanent and temporary, are trained according to this procedure. Manufacturing will support that only the current procedure is used, and that no changes in the official process of record will be made without a temporary change request or through training to a new process revision.
- 2.3 **Quality** Quality will ensure that all material issues are understood. Any questions regarding the issue shall be handled by Quality Personnel.

#### 3.0 Safety

- 3.1 **Type 1:** Equipment is fully de-energized.
- 3.2 **Type 2:** Equipment is energized but live circuits are covered or insulated to preclude accidental shock.

## 4.0 Materials Supplied (Per Kit # 472-120-10168)

| DESCRIPTION                                   | PART NUMBER   | QUANTITY |
|-----------------------------------------------|---------------|----------|
| VFD, 200/240V, 32A, 3PHASE, 10HP              | P1-00460-LFUF | 1        |
| 472 HITACHI INVERTER ADAPTER PANEL            | 472-130-10115 | 1        |
| SCREW, SHCS, 1/4-28 X 3/8, 18-8SS             | 92196A315     | 4        |
| WASHER, FLAT, SS, 1/4, REG                    | 86-000-08200  | 4        |
| RELAY, DPDT, 24VDC, 3A, 240VAC                | 44-0004-005   | 1        |
| RELAY, SOCKET, 8PIN, DIN RAIL                 | 44-0004-006   | 1        |
| FERRULE, GRAY, 22-20AWG                       | 7950K15       | 2        |
| TERMINAL, RING, 1/4, 22-18AWG, INSULATED, RED | 7113K612      | 1        |
| ASSY, WIRE, SPINDLE ENABLE                    | 472-140-10169 | 1        |
| ASSY, WIRE, 24V RETURN                        | 472-140-10170 | 1        |
| ASSY, VFD, WIRE, COMMON                       | 472-140-10171 | 1        |
| ASSY, VFD, WIRE, START                        | 472-140-10172 | 1        |
| ASSY, VFD, WIRE, STOP                         | 472-140-10173 | 1        |
| DIN RAIL 35mm X 7.5mm X 24mm                  | 340-140-10108 | 2"       |
| SCREW, BHCS, 10-32 X 3/8, SS                  | 92949A263     | 1        |
| WASHER, FLAT, #10                             | 1300-700770   | 1        |
| END BRACKET, DIN RAIL, 35MM                   | ENT-140-10133 | 2        |

## 5.0 Tools Required

- 3/16" Hex Driver
- 1/8" Hex Driver
- Wire Stripper
- Ferrule Crimper
- Terminal Crimper
- Phillips Head Screwdriver
- Small Flathead Screwdriver (2.5mm or less)

## 6.0 **Procedure**

6.1 **Type 1 Safety Requirement: Switch Off** incoming power to the tool & switch CB1 (Main Power Disconnect) to the off position. See *Figure 1*.

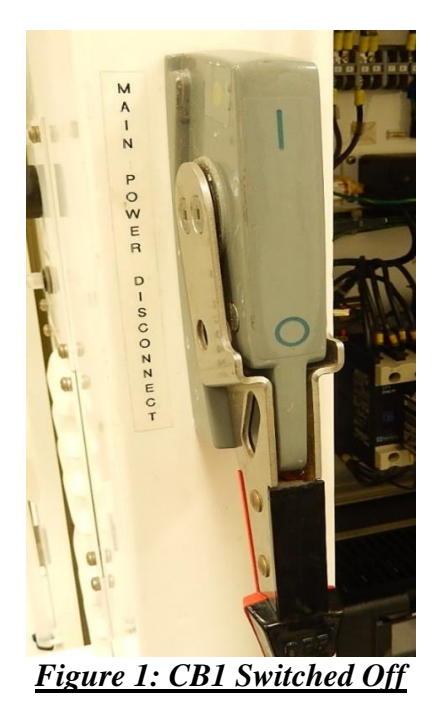

- 6.1.1 Lock, and Tag out the main power breaker handle with the approved lockout, tag out procedure.
- 6.1.2 Turn safety switch, SS1, to the override position.
- 6.1.3 Defeat LS20 interlock on the high voltage shelf.

## 6.2 Primary Platen Drive (MC1) / Final Platen Drive (MC11) Removal

6.2.1 **Remove** cover from GPD 503 driver in order to access conductors. See *Figure 2* for location of cover screws.

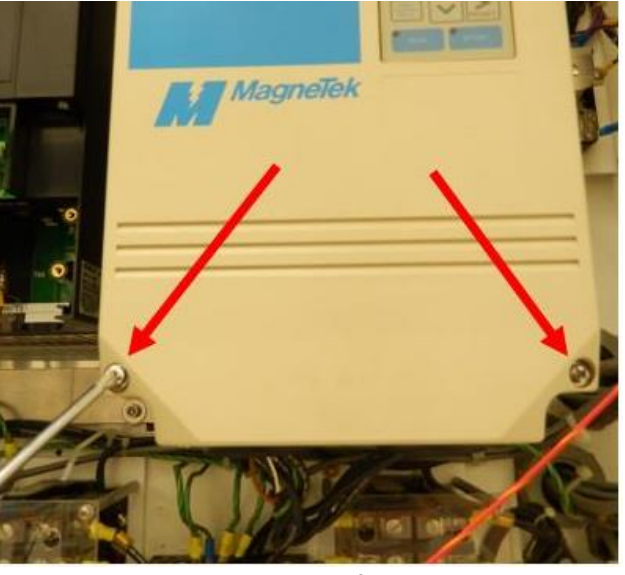

**NOTE** Follow all steps outlined in Section 6.2 for removal of ALL driver types.

Figure 2: Location of Cover Screws

6.2.2 Disconnect all conductors affixed to the driver: 3-phase incoming power (4L1, 4L2, 4L3 for MC1 / 5L1, 5L2, 5L3 for MC11), motor output (1T1, 1T2, 1T3 for MC1 / 3T1, 3T2, 3T3 for MC11), Earth Ground (PE/G), and analog input (253, 70 for MC1 / 255, 70 for MC11) + shield conductor (BRN). Reference IPEC Schematic 472-17300 (Sheet 15 of 47), photograph original connections. See *Figure 3 & 4* below.

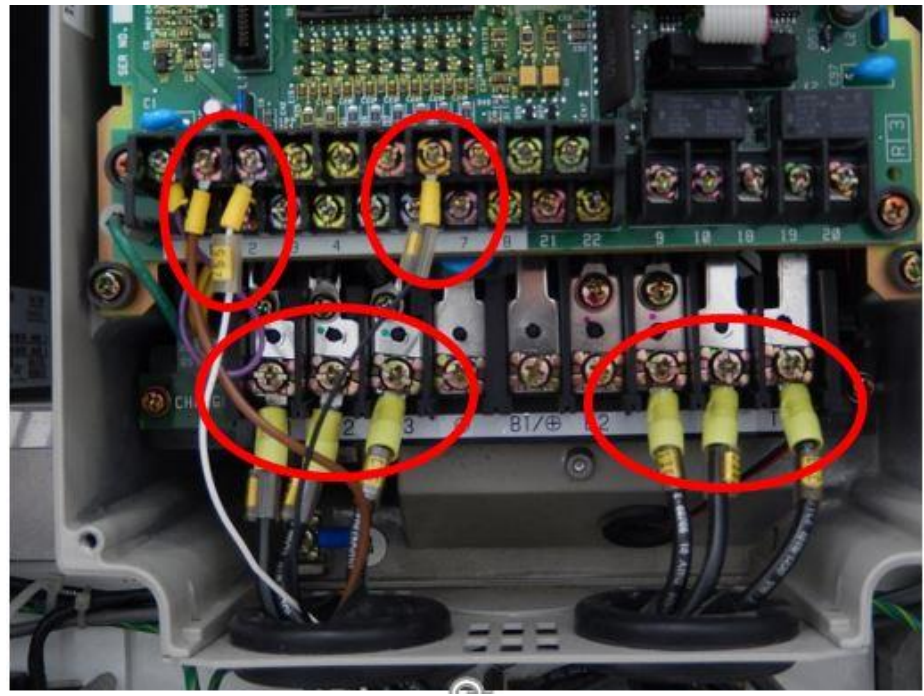

Figure 3: Conductors to be Removed

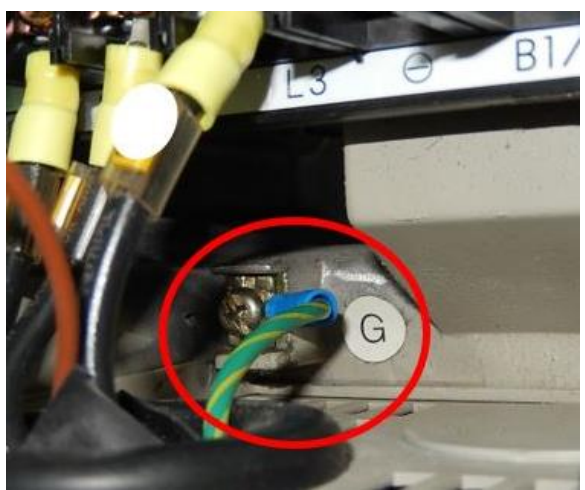

Figure 4: Earth Ground Location

6.2.3 **Remove** mounting screws from GPD 503 driver. See *Figure 5 & 6* below for mounting screw locations.

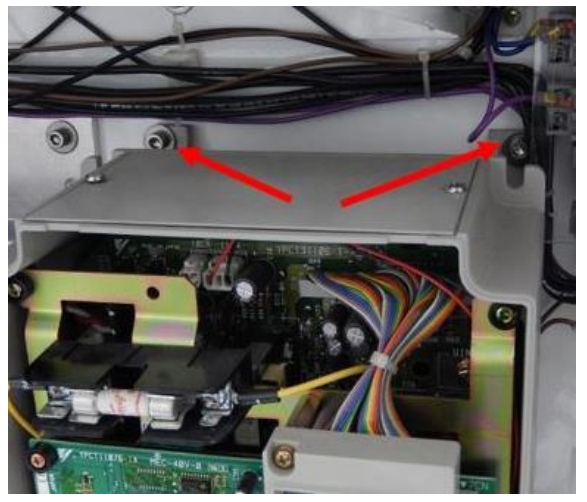

• Retain these screws for use in Step 6.3.2.

Figure 5: Upper Mounting Screw Locations

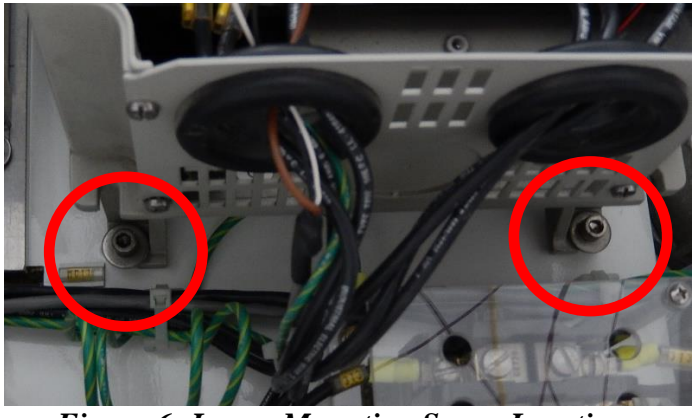

Figure 6: Lower Mounting Screw Locations

6.2.4 **Extract** driver from power cabinet and set aside.

# 6.3 Hitachi VFD, P1-00460-LFUF, Primary Platen Drive (MC1)/Final Platen Drive (MC11) & Relay (R1/R2) Install.

- 6.3.1 **Mount** the Hitachi VFD to the adapter panel, Part Number 472-130-10115, using the Four (4) supplied driver mounting screws, Part Number 92196A315.
- 6.3.2 Mount the 24VDC Relay & Socket (R1/R2), Part Numbers 44-0004-005 & 44-0004-006, using the supplied Din Rail (340-140-10108), 10-32 X 3/8" Screw (92949A263), Flat Washer (1300-700770), & Din Rail End Brackets (ENT-140-10133) to the Adapter Panel (472-130-10115). See *Figure 7* below for completed assembly of the Hitachi VFD, Din Rail, and Relay to the Adapter Panel.

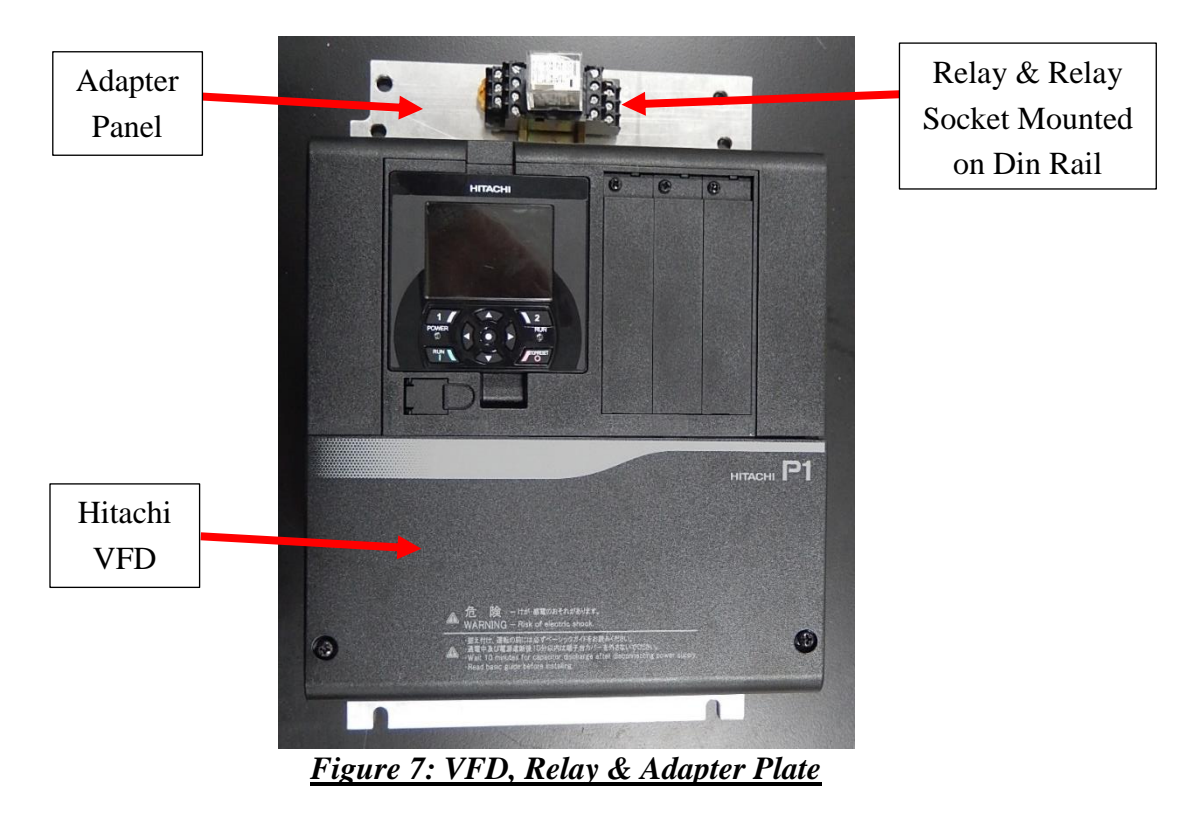

#### **NOTE Relay pictured in** *Figure 7* may differ from that supplied in the kit. Din Rail End Brackets not pictured.

6.3.3 **Install** the Hitachi VFD & Relay with Adapter Panel into existing driver mounting holes inside the electrical cabinet using hardware removed in Step 6.2.3.

## 6.4 Hitachi VFD, P1-00460-LFUF, Primary Platen Drive (MC1)/Final Platen Drive (MC11) Existing Wiring Install.

#### WARNING: FAILURE TO CONNECT TO THE PROPER TERMINALS IN THIS SECTION WILL RESULT IN DAMAGE TO THE DRIVER AND SYSTEM CONTROLS.

6.4.1 **See** *Figure 8* below for reference of all power supply input, motor output, and ground locations.

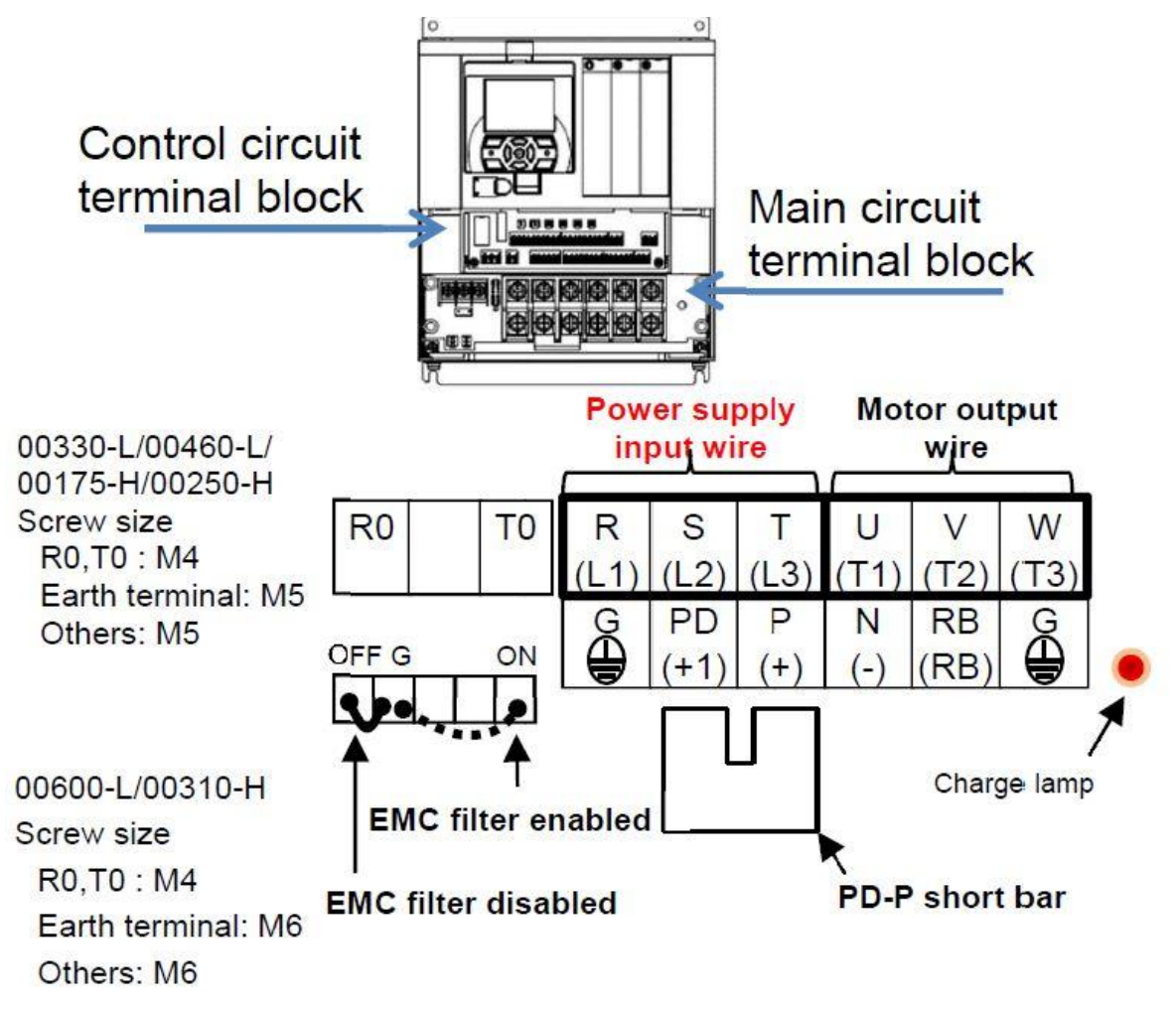

Figure 8: Hitachi VFD Power Supply Input, Motor Output & Ground Terminals

- 6.4.2 **Remove** wiring terminal covers from the VFD in order to access wiring terminals.
- 6.4.3 **Connect** earth ground wire (GRN or GRN/YEL) to G ( $\stackrel{\perp}{=}$ ) terminal (Bottom Row) on the VFD. See *Figure 9*.

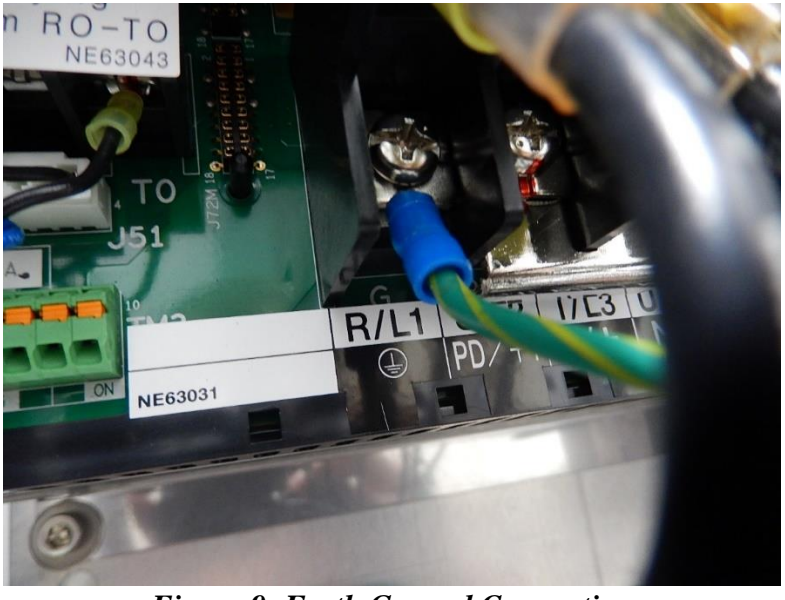

Figure 9: Earth Ground Connection

6.4.4 **Connect** incoming 3-phase power conductors (for MC1 connect: 4L1, 4L2, 4L3) (for MC11 connect: 5L1, 5L2, 5L3) to R, S, T terminals (Top Row) respectively. See *Figure 10*.

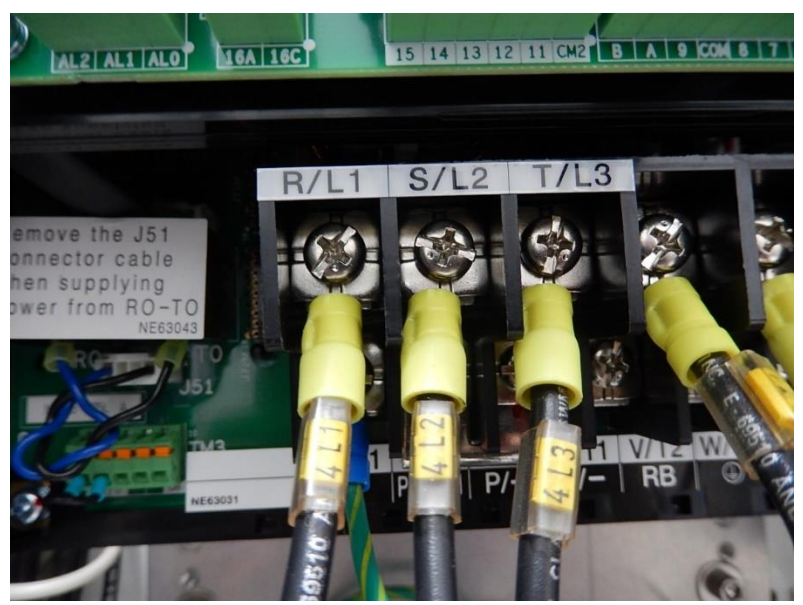

Figure 10: Incoming 3-Phase Power Connection

6.4.5 **Connect** analog input shield conductor to G ( $\stackrel{\perp}{=}$ ) terminal (Bottom Row). See *Figure 11* below for grounding location.

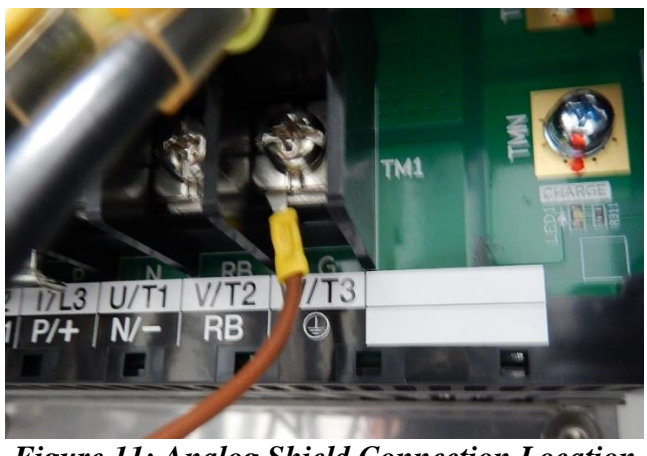

Figure 11: Analog Shield Connection Location

6.4.6 **Connect** 3-phase motor output conductors (for MC1 connect: 1T1, 1T2, 1T3) (for MC11 connect: 3T1, 3T2, 3T3) to U, V, W terminals (Top Row) respectively. See *Figure 12*.

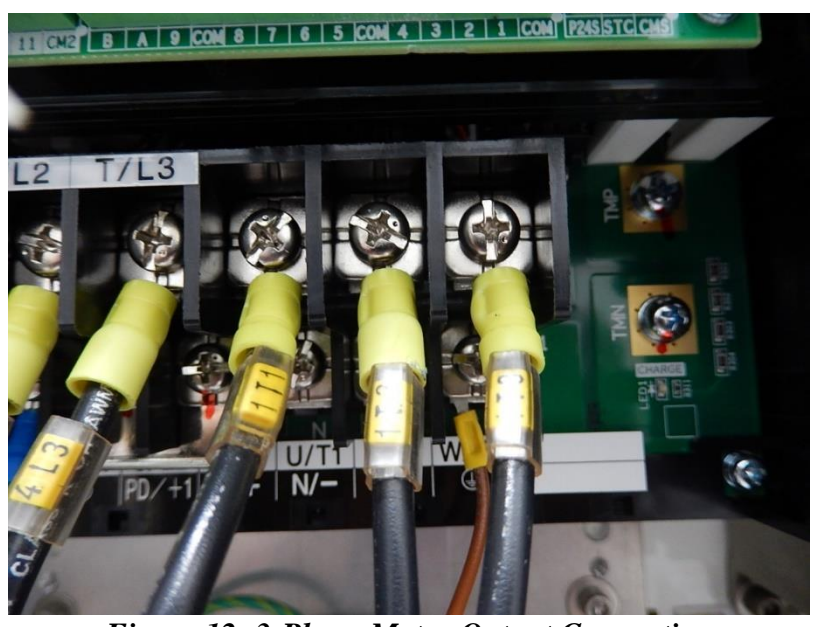

Figure 12: 3-Phase Motor Output Connection

6.4.7 **Remove** existing connectors from analog input conductors (for MC1: 253 & 70; for MC11 255 & 70) and replace with Ferrules (7950K15). See *Figures 13 & 14* below.

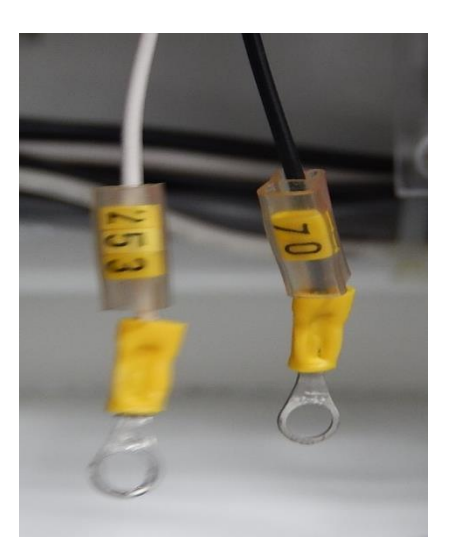

Figure 13: Existing Analog Terminals

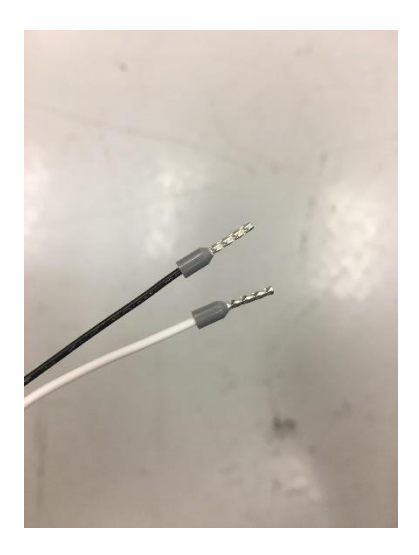

Figure 14: New Analog Terminals

6.4.8 **Connect** analog input conductors (for MC1: 253 & 70; for MC11: 255 & 70) to Ai1 & L respectively, on the control circuit terminal. See *Figure 14 & 15* below for method and location.

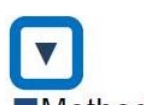

Method of wiring/detaching wires

1. Press in the orange portion on the control circuit terminal block using a slotted screwdriver (2.5mm or less in width).

(The wire insertion slot opens.)

- 2. While pressing the slotted screwdriver in the terminal block, insert the wire or rod terminal into the wire insertion slot (round hole).
- 3. Extract the slotted driver to fix the wire.

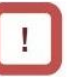

 Also when extracting the wire, extract it while the orange portion is pressed in with the slotted screwdriver (the wire insertion slot is open).

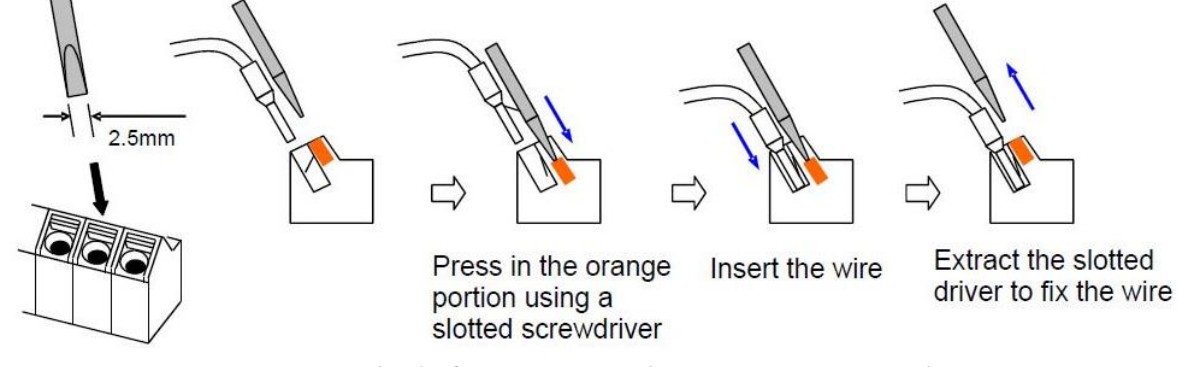

Figure 15: Method of Wiring/Detaching Wires to Control Circuit

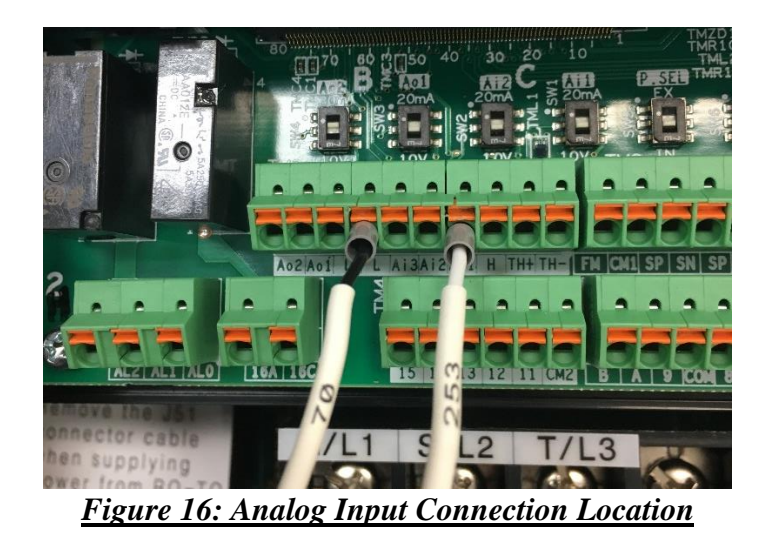

- 6.4.9 **Remove** existing ring terminal from brown shield conductor and replace with Ring Terminal (7113K612).
- 6.4.10 See *Figure 17* to confirm correct wiring configuration.

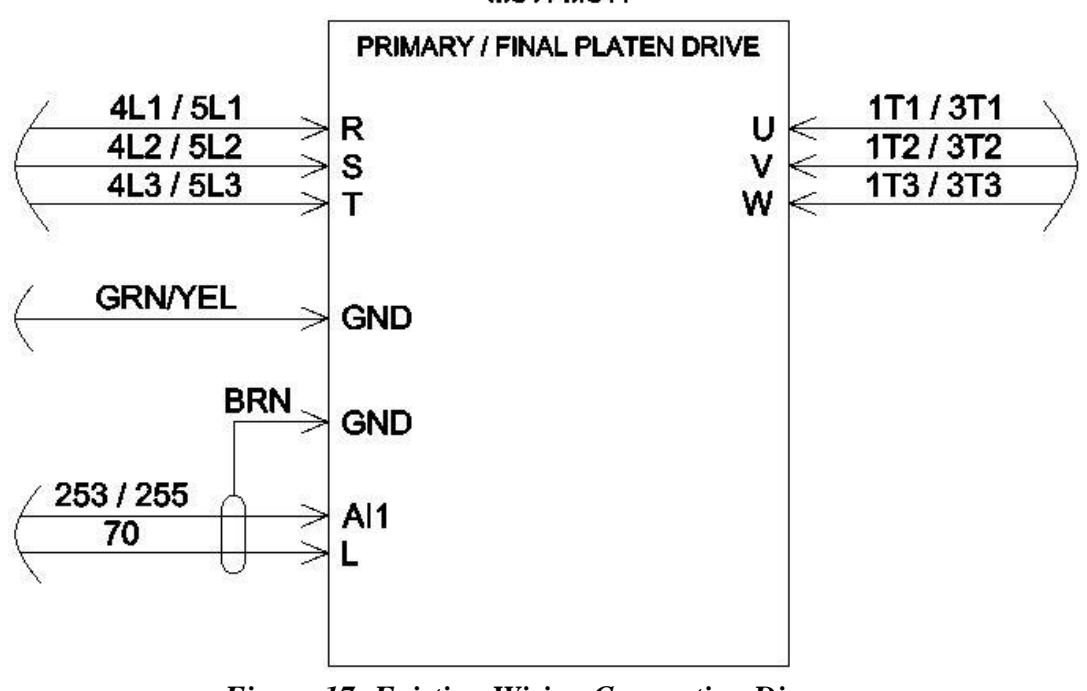

MC1/MC11

Figure 17: Existing Wiring Connection Diagram

#### 6.5 MC1 / MC11 Control Circuit Setup

6.5.1 Verify/Set switch settings. See Figure 18 below for reference.

- SW1: 10V
- SW5: IN
- SW6: SINK

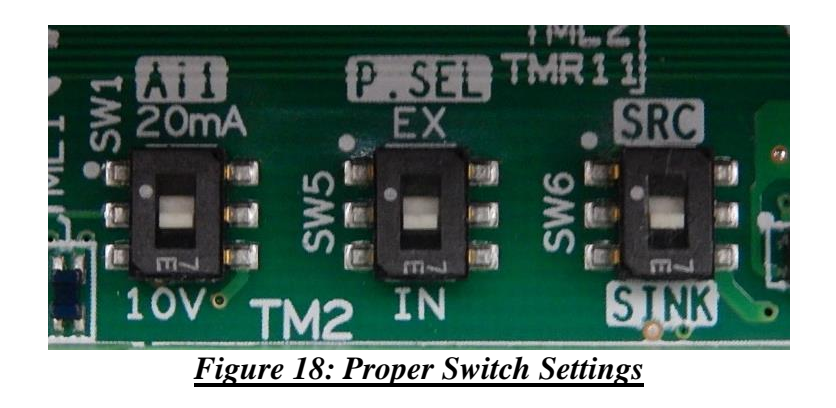

6.5.2 **Connect** wiring to Relay R1 and/or R2 coil utilizing the supplied pre-fabricated wires (472-140-10169 & 472-140-10170) according to the diagram below.

#### **NOTE** Trim wires to length as needed. Replace removed ferrules and labels with items supplied in wire kit.

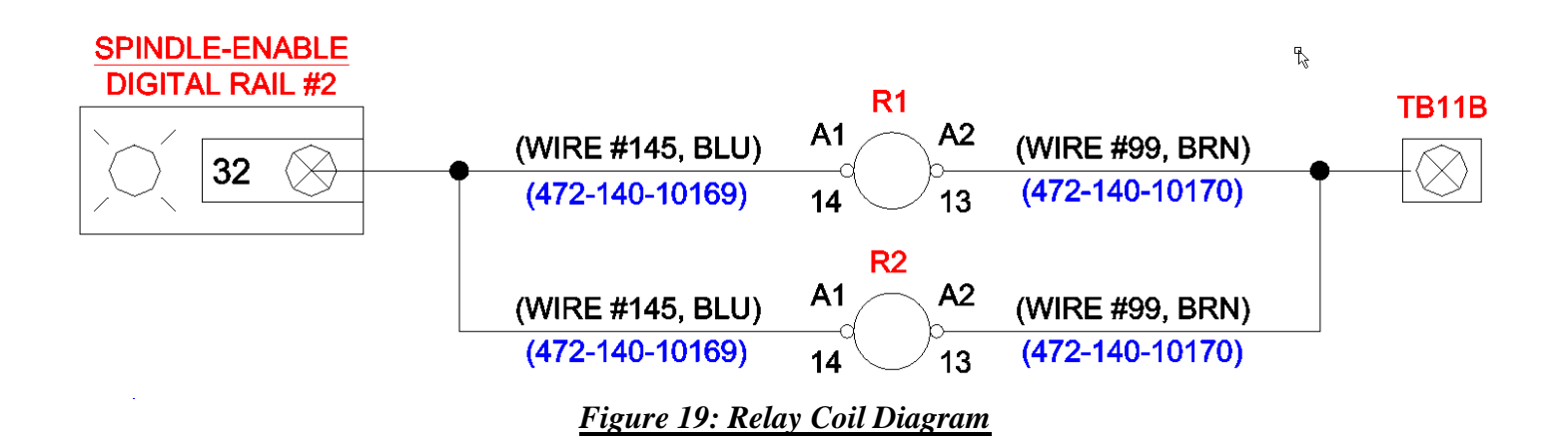

#### NOTE Skip step 6.5.3 if not installing MC1

6.5.3 **Connect** pre-fabricated wiring (472-140-10171, 472-140-10172, & 472-140-10173) to Relay R1 contacts from MC1 Control Terminal for Start and Stop signaling. See *Figure 20* for MC1 wiring diagram.

NOTE

Trim wires to length as needed. Replace removed ferrules and labels with items supplied in wire kit.

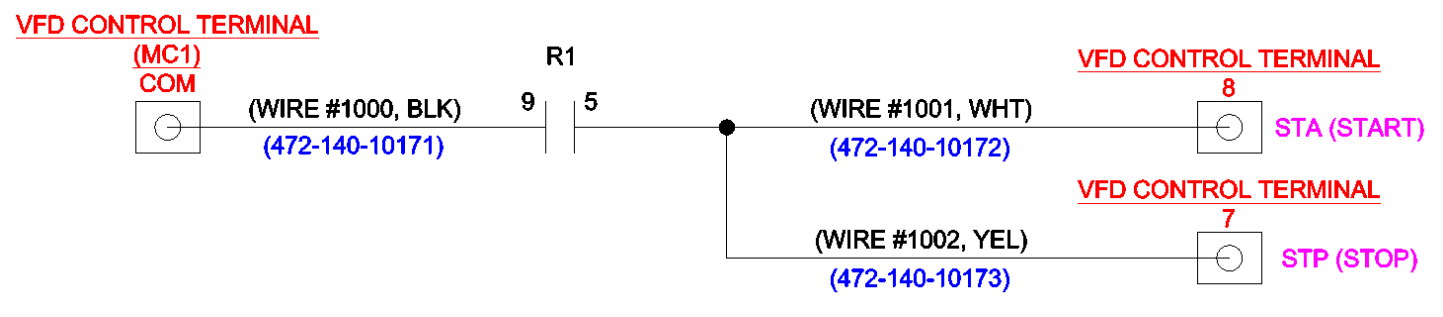

Figure 20: MC1 Relay (R1) Contact diagram

**NOTE** See *Figure 21* for VFD Control Terminal Locations.

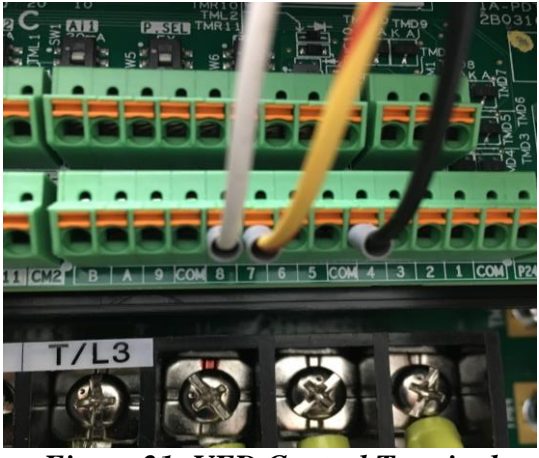

Figure 21: VFD Control Terminal

#### NOTE Skip step 6.5.4 if not installing MC11

6.5.4 **Connect** pre-fabricated wiring (472-140-10171, 472-140-10172, & 472-140-10173) to Relay R2 contacts from MC11 Control Terminal for Start and Stop signals. See *Figure 22* for MC11 wiring diagram.

NOTE

Trim wires to length as needed. Replace removed ferrules and labels with items supplied in wire kit.

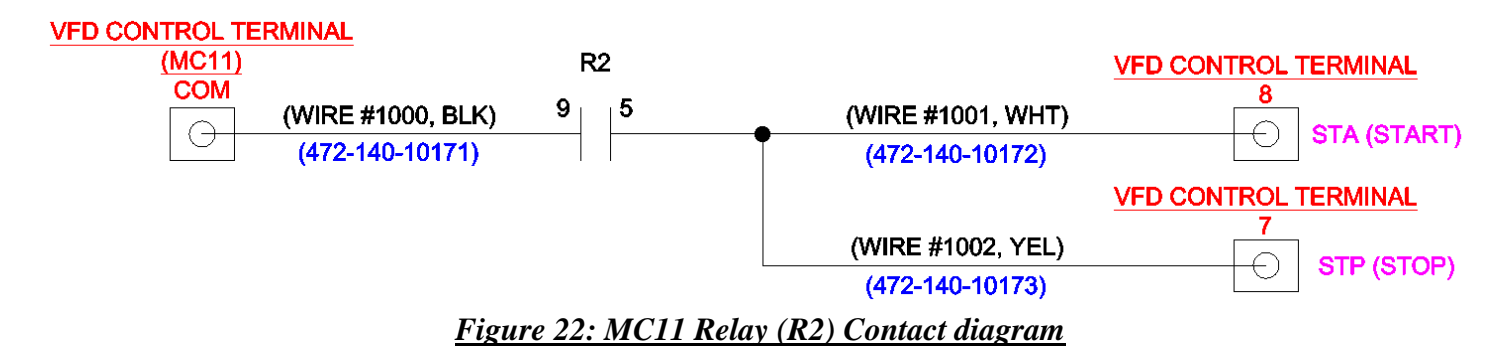

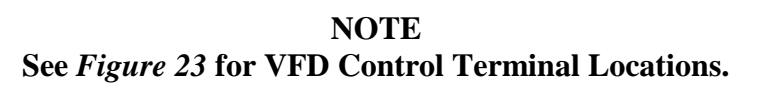

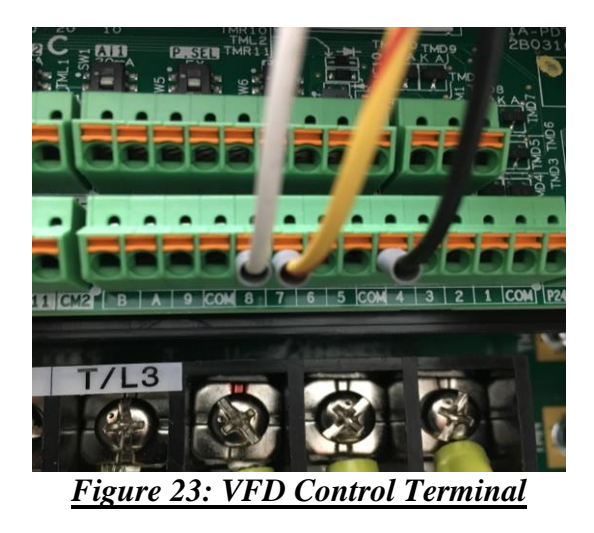

6.5.5 **Replace** wiring terminal covers removed in Step 6.4.2.

# 6.6 Hitachi VFD, P1-00460-LFUF, Parameter Configuration for Primary Platen (MC1) & Final Platen (MC11) Drives.

#### 6.6.1 Adjust VFD Control Parameters.

6.6.1.1 After VFD has been installed and all conductors are in the appropriate locations, power up and initialize the 472. See *Figure 24* below for Hitachi Keypad functions and locations.

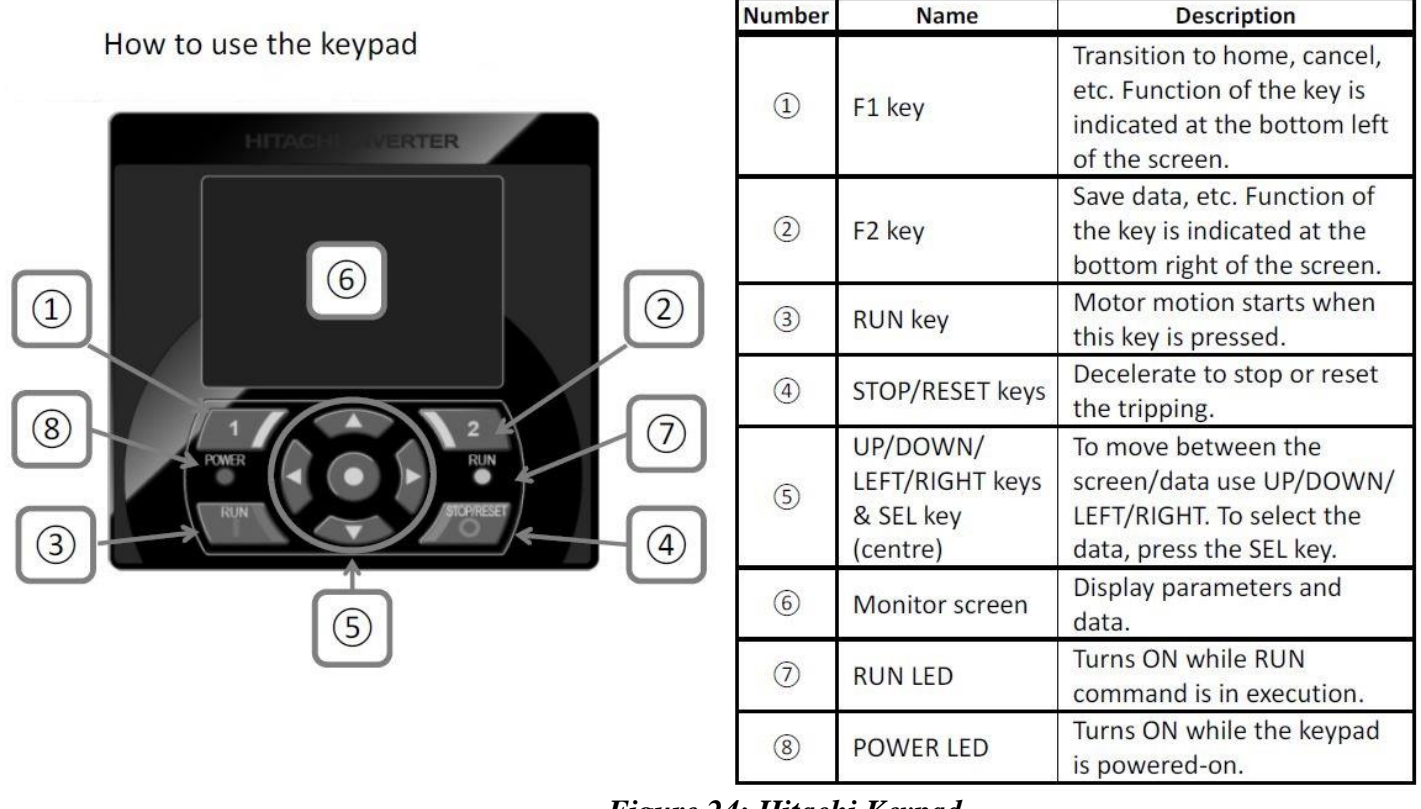

<u>Figure 24: Hitachi Keypad</u>

6.6.1.2 From the Main Menu, shown in Figure 25 below, Select Menu (F1).

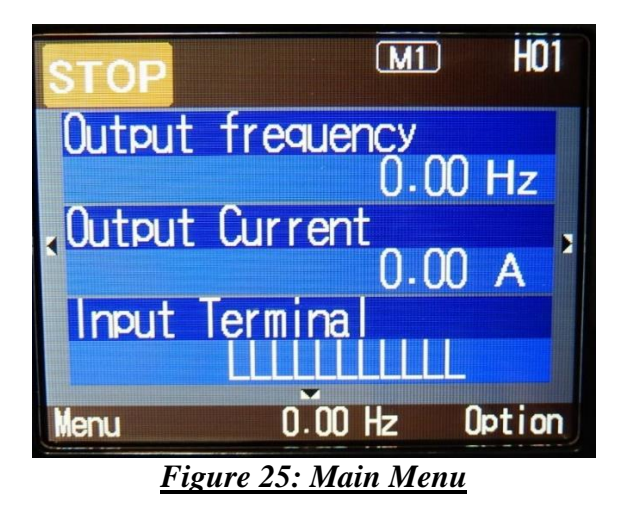

6.6.1.3 Select 01: Scroll Mode, shown in Figure 26 below.

| STC  | P MI                      | MO1 |
|------|---------------------------|-----|
| Men  | U<br>Canalitation         |     |
| 02   | Read/Write                |     |
| 03   | System setting            |     |
|      |                           |     |
| Home | 0.00 Hz                   |     |
|      | Figure 26: Menu Selection |     |

6.6.1.4 **Select** A: Standard Functions, shown in *Figure* 27 below, in order to access the standard functions screen.

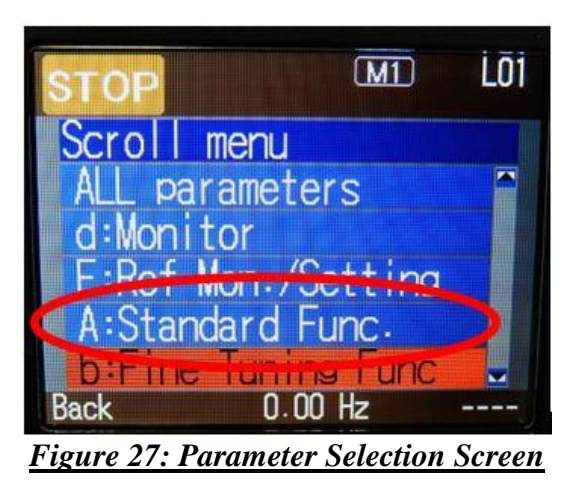

6.6.1.5 Select AA101 and Set to 01: Term. [Ai1] then Save (F2), shown in Figures 28 & 29 below.

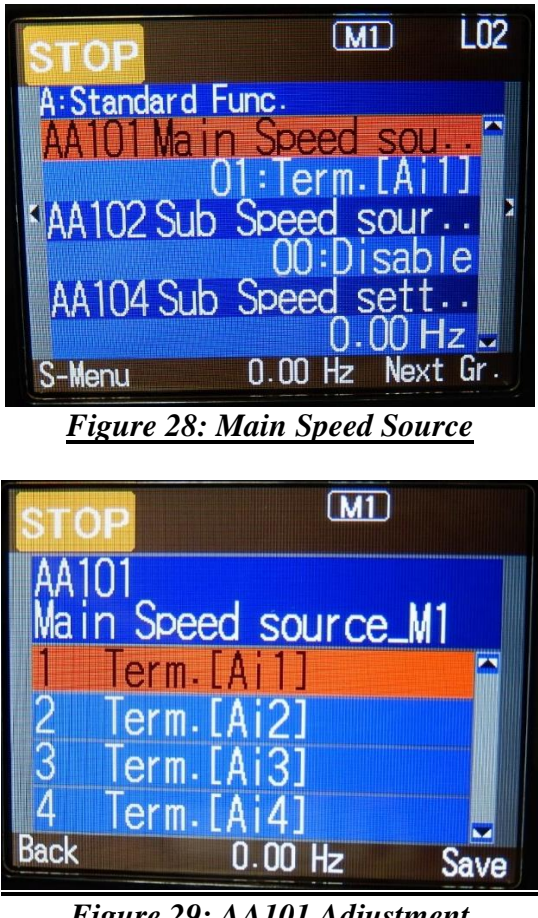

Figure 29: AA101 Adjustment

6.6.1.6 Select AA111 Run-cmd. Source and Set to 01: 3 Wire and Save (F2). Shown in *Figure* 30 below.

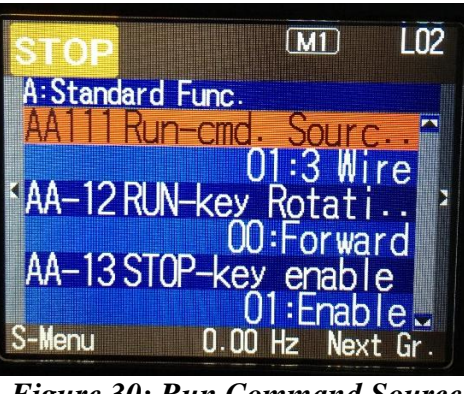

Figure 30: Run Command Source

6.6.1.7 Select and Set AA121 to 00: VFC-VC and Save (F2). Shown in Figure 31 below.

| A:Standard Func.<br>AA114 RUN dir. Rest_M1<br>00:Nothing<br>AA115 STOP mode sel_M1<br>00:Decel. to STOP |
|----------------------------------------------------------------------------------------------------|
| AA115 STOP mode sel_M1 2<br>00:Decel. to STOP                                                           |
| 00:Decel, to STOP                                                                                       |
|                                                                                                    |
| AA121 Control mode_M1<br>00:VFC-VCL                                                                     |
| S-Menu 0.00 Hz Next Gr.                                                                                 |

6.6.1.8 Select and Set AC120 & AC122 to 5.00s and select Save (F2). Shown in *Figure 32* below.

| STOP             | M                | L02   |
|------------------|------------------|-------|
| A:Standard Func. | hande 1          |       |
|                  | 0.00             | z,    |
| ALIZU ACCELT     | 1 me 1_1<br>5.00 | S S   |
| AC122 Decel.t    | ime 1_N<br>5.00  | s _   |
| S-Menu 0.00      | Hz Nex           | t Gr. |

Figure 32: Motor Acceleration & Deceleration Time

6.6.1.9 This completes the Standard Function configuration. Return **back** (F1) to parameter selection screen shown in *Figure 27*.

6.6.1.10 **Select** b: Fine Tuning Functions in order to adjust fine tuning control parameters. See *Figure 33* below for reference.

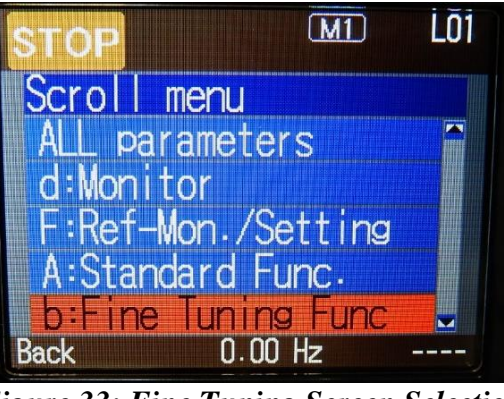

**Figure 33: Fine Tuning Screen Selection** 

6.6.1.11 **Select** and **Set** bA102 & bA103 to 60.00Hz and 0.00Hz respectively. See *Figure 34* below for confirmation.

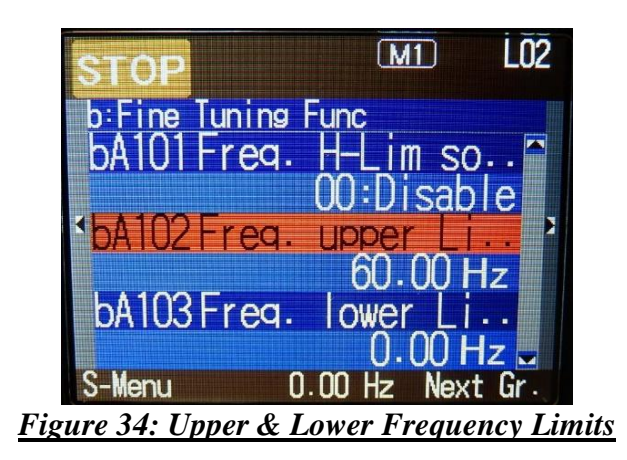

6.6.1.12 **Select** and **Set** bA-70 to 01: While inverter operates, in order to set the cooling fan to operate only while the inverter is in operation. See *Figure 35* below for confirmation.

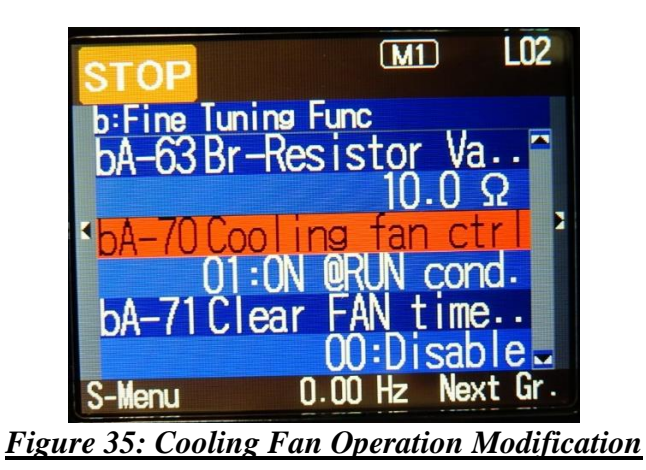

6.6.1.13 This completes the Fine Tuning Function configuration. Return **back** (F1) to parameter selection screen shown in *Figure 27*.

Document 472-880-10174 Last Revision Date: Jun 11, 2020 Page 21 of 25

6.6.1.14 From the Selection Menu, **Select** C: I/O Terminal, RS485.

- 6.6.1.15 Select and Set CA-07: Input [7] Function to 016: STA (Start) and Save (F2).
- 6.6.1.16 **Select** and **Set** CA-08: Input [8] Function to 017: STP (Stop) and **Save** (F2). See *Figure 36* below for confirmation.

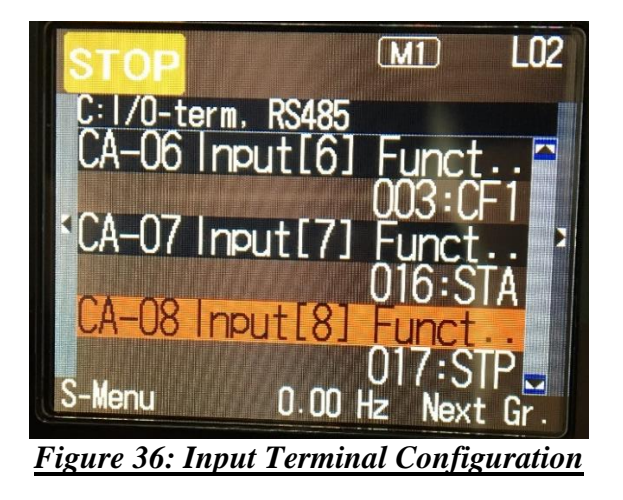

6.6.1.17 This completes the Input Terminal Configuration for Start and Stop Signaling.

#### 6.6.2 Auto-Tune motor parameters.

6.6.2.1 From the Selection Menu, shown in Figure 37, Select H: Motor Control.

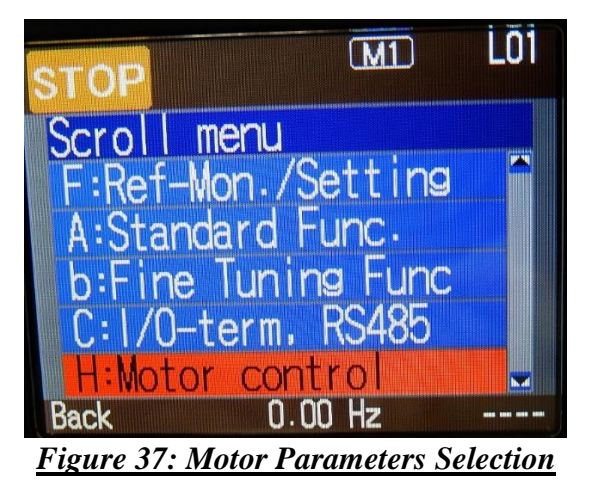

NOTE

Jump through parameter subsets by pressing Next-Gr. (F2).

6.6.2.2 Select and Set Hb102: Asynchronous Motor Capacity to 7.50kW and Save (F2).

6.6.2.3 Select and Set Hb103: Asynchronous Motor Poles to 1: 4P (4-poles) and Save (F2).

6.6.2.4 Select and Set Hb104: Asynchronous Motor Base Frequency to 60.00Hz and Save (F2).

6.6.2.5 Select and Set Hb105: Asynchronous Motor Max Frequency to 60.00Hz and Save (F2).

6.6.2.6 Select and Set Hb106: Asynch. M. Constant (Rated Voltage) to 230V and Save (F2).

6.6.2.7 Select and Set Hb108: Asynch. M. Constant (Rated Current) to 18.8A and Save (F2).

6.6.2.8 Select and Set HA-01: Auto-Tuning Selection to 02: Rotation and Save (F2).

6.6.2.9 Select and Set HA-02: Run-cmd at tuning to 00: RUN key (keypad) and Save (F2).

6.6.2.10 The Auto-Tune process will begin in the next step.

#### Warning

During the Auto-Tune Process with Rotation, the platen will rotate at high speeds. Remove any obstructions and ensure the platen is able to rotate without binding.

#### NOTE

If desired, the Platen Induction Motor can be Auto-Tuned <u>without</u> Rotation by setting HA-01 to 01: No Rotation. Parameters unable to be acquired due to non-rotation will remain in the factory default state.

- 6.6.2.11 **Press** the RUN key on the operator keypad in order to start the Auto-Tune process.
- 6.6.2.12 **Auto-tune** is complete when the screen shown in *Figure 38* below is displayed. **Press** the SEL key to confirm parameter acquisition.

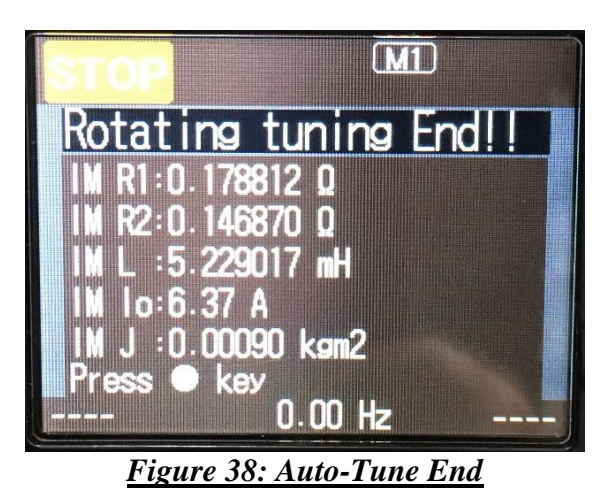

- 6.6.2.13 **Power off** the system by pressing Machine Off and Switching off CB1 (Knife Switch). **Wait** until charge lamp indicator on the VFD is no longer illuminated.
- 6.6.2.14 Power on the system by pressing Machine On.
- 6.6.3 **Parameter** configuration and **Auto-Tuning** is now complete.
- 6.7 **Perform** Platen Inverter Drive Calibration for MC1 and/or MC11 (Similar to CAP-14, Calibration and Alignment Procedures in 472 Maintenance Manual Chapter 16)
  - 6.7.1 Enable Spindles
  - 6.7.2 From Polish Station Control, **select** which platen to calibrate (primary or final), then choose Calibrate. Choose Software Calibration: Platen.
  - 6.7.3 When the software calibration is complete, observe the value that is displayed on the upper right portion of the screen in black and white. This is the software theoretical maximum RPM available at 10VDC input to the inverter. It should be greater than 175 RPM.
  - 6.7.4 From the Polish Station Control screen, select the Platen Motor Test Screen, enter 10 RPM for the platen and listen for knocking noises. If knocking is present. Reduce the Carrier Frequency (bb101) by 0.5kHz and repeat 6.7.4 until quiet. And noise has been eliminated repeat 6.7.1 through 6.7.3, then continue to 6.7.5.
  - 6.7.5 **Turn Off** platen motor.
  - 6.7.6 **Select** the Calibration Status Screen.
  - 6.7.7 **Press** Save to store the calibrations.

6.7.8 On the Hitachi VFD, Press Menu (F1), Select 01: Scroll Mode, Select A: Standard Functions, Select and Set AC120 to 1.0s & AC122 to 5.00s and select Save (F2). Shown in *Figure 39* below.

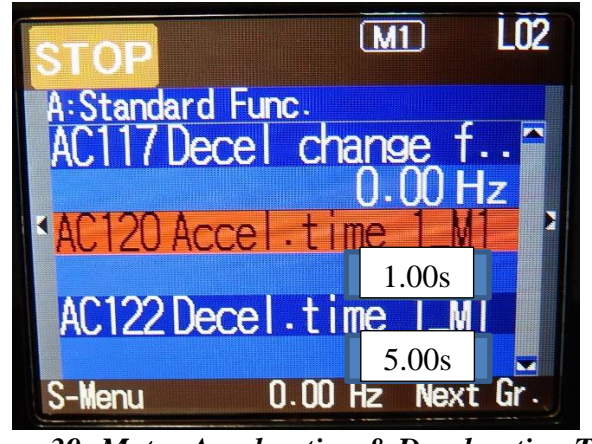

Figure 39: Motor Acceleration & Deceleration Time

7.0 This completes the installation and setup of the Hitachi Variable Frequency Drive Upgrade. 8.0 Set the tool pad wet speed

8.1 From the Home Screen go to the Standby Setup Screen

8.2 Select Pad Wet Setup

- 8.3 Follow prompts until arrive at the platen speed input screen
- 8.4 Set platen speed to 15RPM

8.5 Press Save

8.6 <u>Note:</u> This setting affects both the primary and final platen pad wet speed

9.0 Prepare tool for normal operation

9.1 Power down the tool by pressing Machine-Off.

9.2 Turn the safety switch, SS1, to the non-override position.

9.3 Close all tool doors.

9.4 Remove the Lock out and Tag out from the main power breaker.

9.5 Switch CB1 (Main Power Disconnect) to the ON position.

9.6 Switch ON incoming power to the tool.